# avant de commencer

guide d'utilisation de votre SPV C700

# bienvenue

Félicitations pour l'achat de votre nouveau Orange Signature Phone.

Les téléphones mobiles Orange sont spécialement configurés pour être utilisés immédiatement. Les services les plus utiles sont accessibles via une simple pression d'une touche.

Ce guide va vous aider à vous familiariser rapidement avec votre SPV C700. Orange a conçu votre Signature Phone pour que vous puissiez profiter d'un accès facile aux services et aux applications de votre choix.

Pour en savoir plus sur des fonctions spécifiques, reportez-vous au guide d'utilisation complet figurant sur le CD, ou téléchargez-le sur le site orange.ch sous la rubrique "Shop & mobiles" et "mobiles".

the future's bright, the future's Orange

## sommaire

# insérer votre carte SIM

carte SIM

| insérer votre carte SIM               | 5 |
|---------------------------------------|---|
| l'extérieur de votre SPV C700         | 6 |
| votre écran d'accueil                 | 9 |
| Orange Box 1                          | 2 |
| Orange World 1                        | 5 |
| configurer votre compte e-mail 1      | 6 |
| envoyer votre premier e-mail2         | 0 |
| synchroniser votre téléphone mobile 2 | 1 |
| Bluetooth®2                           | 4 |
| contacter Orange 2                    | 6 |

### Pour insérer la carte SIM:

- Retirez délicatement la carte SIM de son emballage plastique. Evitez de toucher les contacts de la carte qui risquent d'être endommagés.
- 2 Retirez le couvercle de la batterie et la batterie, puis insérez votre carte SIM en veillant à ce que l'angle biseauté s'ajuste dans l'encadrement.
- 3 Faites glisser la carte SIM à fond vers le haut pour la mettre en place.

Pour plus d'informations sur les produits et les services Orange, appelez le Service Clientèle au numéro gratuit 0800 700 700 ou visitez orange.ch. Pour des questions techniques, veuillez appeler notre hotine au 0900 787 000 (CHF 3.50/min).

# l'extérieur de votre SPV C700

# l'extérieur de votre SPV C700

# touches de commande

Les fonctions de ces deux touches changent selon ce que vous faites.

### touche appel

Appuyez sur cette touche pour répondre à un appel ou après avoir composé un numéro d'appel sortant.

### touche accueil ·

Appuyez sur cette touche pour revenir à l'écran d'accueil.

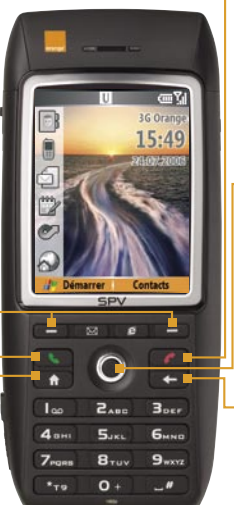

### -touche de fin d'appel

Pour mettre fin à un appel ou, si votre téléphone mobile sonne, refuser un appel et le dévier vers votre Orange Box.

### - touche action

Pour faire défiler les menus vers le haut, le bas ou les côtés. Appuyez sur cette touche pour confirmer l'exécution de la fonction en surbrillance sur l'écran.

### -touche retour

Pour revenir à l'écran précédent, ou revenir à un ou à plusieurs caractères en arrière dans un champ de texte.

### allumer -

Appuyez quelques secondes pour allumer et éteindre votre mobile.

### jog dial -

Utilisez cette molette pour parcourir les menus et appuyez dessus pour sélectionner un élément. Elle permet également d'augmenter ou de diminuer le volume.

### prise écouteurs / de chargeur

Insérez vos écouteurs dans cette prise pour écouter de la musique ou utiliser votre téléphone mobile en mains libres.

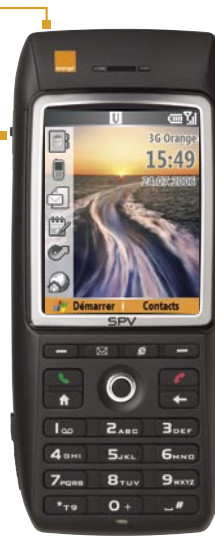

### touche enregistreur vocal/reconnaissance vocale

Appuyez sur cette touche pour charger le programme de reconnaissance vocale; Maintenez la touche enfoncée pour ouvrir Voice Notes.

### Ltouche appareil photo

Pour activer le viseur de l'appareil photo. Appuyez sur cette touche pour prendre une photo si vous êtes déjà en mode appareil photo.

# l'extérieur de votre SPV C700

# votre écran d'accueil

objectif de l'appareil photo Prenez des photos ou tournez des clips vidéo. haut-parleur -

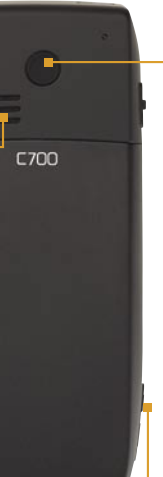

### connecteur de voiture

Pour permettre de relier votre téléphone mobile à l'antenne de votre voiture pour une meilleure réception. Il vous suffit de retirer le capuchon en caoutchouc et de connecter la prise d'antenne. Remettez le capuchon en place après utilisation.

fente de cart mémoire Orange a ajouté l'écran d'accueil sur votre téléphone mobile pour vous permettre d'accéder directement aux fonctions que vous utilisez le plus fréquemment et voir d'un seul coup d'œil si vous avez manqué un appel ou reçu un nouveau message.

Contacts Journal des appels Messagerie \_\_\_\_ Calendrier Expert Homescreen Orange World

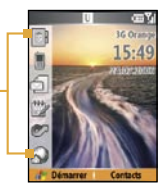

### accès rapide

L'écran d'accueil vous permet d'accéder aux fonctions principales de votre téléphone mobile ainsi qu'aux services Orange en deux pressions de touche. Que vous souhaitiez envoyer un SMS, prendre une photo ou explorer Orange World, vous pouvez le faire plus vite que jamais

# votre écran d'accueil

# votre écran d'accueil

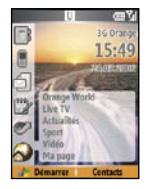

### toutes les options

Chaque fois que vous sélectionnez l'une des icônes à gauche de votre écran, vous voyez apparaître une liste d'options qui élargit vos possibilités. Ainsi, par exemple, si vous souhaitez explorer Orange World, vous pouvez aller directement à la section Orange World sélectionnée.

### obtenir une vue d'ensemble

L'écran d'accueil permet également de voir d'un seul coup d'œil si vous avez manqué un appel, reçu un SMS ou si vous avez un rendez-vous. Pour obtenir plus de détails, il vous suffit de défiler jusqu'à l'icône appropriée et de cliquer dessus.

### retour à l'écran d'accueil

Chaque fois que vous finissez d'utiliser une fonction de votre téléphone mobile, vous revenez à l'écran d'accueil. Ce point de départ vous sera vite familier pour découvrir les services exceptionnels proposés par Orange.

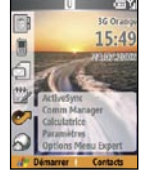

### clients professionnels Orange

Si vous êtes un client professionnel, vous disposez du menu Expert qui rend votre téléphone mobile encore plus pratique. Le menu Expert vous permet de choisir vos applications favorites et de créer des raccourcis vers ces programmes sur l'écran d'accueil.

Vous pouvez désactiver le menu Expert en sélectionnant Options dans le menu Expert à l'écran d'accueil. Décochez la case pour activer l'écran d'accueil standard; l'icône Expert est alors remplacée par l'icône Caméra.

# Orange Box

Votre Orange Box est déjà en service. Composez simplement votre numéro de la manière suivante: +41 86 078 xxx xx x. Par exemple, si votre numéro de téléphone mobile est 078 123 45 67, vous composerez le +41 86 078 123 45 67. La première fois que vous utilisez votre Orange Box, vous serez invité à: a) créer un mot de passe, b) enregistrer votre message d'accueil personnalisé et, c) enregistrer votre signature vocale (voir détails ci-dessous).

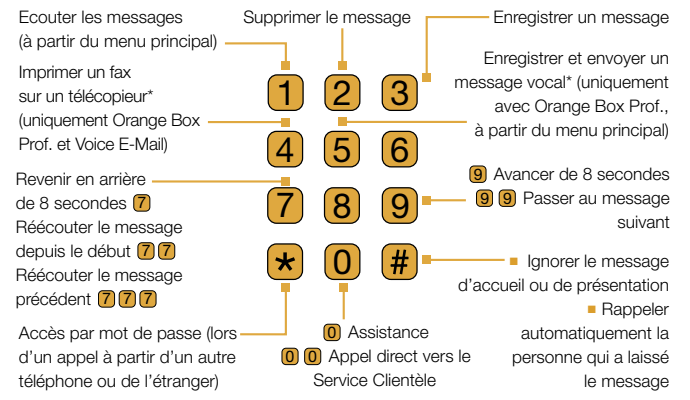

\* Fonctions avancées de Orange Box disponibles avec Orange Box Professional et/ou Voice E-Mail. Pour plus d'informations sur Orange Box et ses fonctions avancées, visitez orange.ch.

# Orange Box

### écouter les messages sur votre Orange Box

Pour écouter vos messages, il vous suffit de composer le 086 0xx xxx xx. Ou, selon le modèle de votre téléphone mobile, utilisez la numérotation abrégée en appuyant sur **1**.

### protéger votre Orange Box avec un mot de passe

Pour créer votre mot de passe:

- 1 Accédez au menu principal.
- 2 Sélectionnez Options personnelles, appuyez sur 9.
- 3 Sélectionnez Mot de passe, appuyez sur 4.
- Entrez votre nouveau mot de passe (4 chiffres) et appuyez sur #.

Pour accéder aux messages à partir d'un autre téléphone, ou depuis l'étranger (+41 86 0xx xxx xxx), appuyez sur ເ€ dès que vous entendez le message d'accueil, puis entrez votre mot de passe et appuyez sur (#) (\*motdepasse#).

# Orange Box

### personnaliser votre message d'accueil

Pour personnaliser votre annonce d'accueil:

- 1 Accédez au menu principal.
- 2 Sélectionnez Options personnelles et appuyez sur 9.
- Accédez au message d'accueil et appuyez sur 1. Sélectionnez Pour modifier votre message d'accueil personnel et appuyez sur 1.

# insérer une signature vocale plutôt que le message d'accueil préenregistré

Pour enregistrer/modifier votre signature vocale:

- 1 Accédez au menu principal.
- 2 Sélectionnez Options personnelles et appuyez sur 9.
- 3 Accédez au message d'accueil et appuyez sur 1.
- 4 Sélectionnez Pour modifier votre signature vocale et appuyez sur 2.

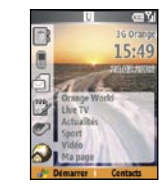

Utilisez Orange World pour rester connecté et informé et pour aarder le contrôle où aue vous vous trouviez.

**Orange World** 

Nous sommes conscients que vous devez conserver une longueur d'avance même lorsque vous êtes loin de votre bureau et c'est pourquoi Orange World contient une foule d'applications et de fonctions utiles qui complètent idéalement votre SPV et vous aident à toujours savoir où vous en êtes.

En outre, vous pouvez facilement personnaliser votre page d'accueil afin d'accéder rapidement aux pages qui vous intéressent pour trouver des informations, vous organiser ou simplement pour vous divertir.

Alors, pourquoi n'exploreriez-vous pas Orange World maintenant pour essayer de procéder à un téléchargement? Il vous suffit d'utiliser l'icône a de l'écran d'accueil pour ouvrir Microsoft® Pocket Internet Explorer® et suivre les liens qui vous sont proposés.

# configurer votre compte e-mail

Gardez toujours un œil sur votre boîte électronique même si vous êtes loin de votre ordinateur.

Si votre compte privé ou professionnel suit le protocole POP3 ou IMAP4, vous pouvez utiliser votre téléphone mobile pour gérer vos e-mails.\* Il vous faudra d'abord demander à votre département IT ou votre serveur Internet les paramètres corrects et vous pourrez ensuite créer un nouveau compte sur votre téléphone mobile.

Avant d'envoyer des e-mails, vous devez installer la connexion de données et enregistrer les détails de votre compte.

### Pour configurer votre compte e-mail:

- Appuyez sur Démarrer sur l'écran d'accueil. Faites défiler jusqu'à la Messagerie. Ensuite, sélectionnez Outlook E-Mail.
- 2 Appuyez sur Menu et faites défiler jusqu'à Options. Sélectionnez Options du compte, puis appuyez sur Menu et sélectionnez Nouveau pour définir un nouveau compte.

# configurer votre compte e-mail

- 3 Vous êtes maintenant prêt à commencer le processus de configuration du compte e-mail. Entrez votre nom et votre adresse e-mail.
- 4 Cochez la case Configuration automatique et appuyez sur Suivant. La configuration automatique démarre. Cela signifie que votre SPV C700 se connecte à votre serveur de messagerie pour télécharger automatiquement les paramètres dont vous avez besoin. Si la configuration automatique est réussie, vous pouvez immédiatement commencer à envoyer et à recevoir des e-mails.
- 5 En cas d'échec de la configuration automatique, vous devez entrer les informations manuellement. Vous devrez peut-être obtenir certains paramètres auprès de votre service informatique.
- 6 Entrez votre nom d'utilisateur et votre mot de passe pour le compte e-mail. Appuyez sur Suivant.
- 7 Faites défiler l'écran vers la gauche ou la droite pour sélectionner votre type de serveur.
- 8 Entrez un nom pour ce compte e-mail, puis choisissez un type de réseau pour ce compte.
- 9 Entrez les détails du courrier entrant et sortant et appuyez sur Suivant.
- 10 Choisissez vos préférences en matière de téléchargement d'e-mails. Appuyez sur Terminer: le compte est prêt à l'emploi.

<sup>\*</sup> POP3 et IMAP4 sont des technologies de communication standard qui permettent aux utilisateurs de télécharger des e-mails sur leur téléphone mobile.

# configurer votre compte e-mail

- Tous les clients Orange peuvent bénéficier d'un compte de messagerie électronique gratuit sur le service Orangemail. Pour activer votre compte, rendez-vous sur le site orange.ch
- Les paramètres de Orangemail sont préconfigurés sur votre SPV C700.
  Seules vos données personnelles (nom d'utilisateur, mot de passe et adresse e-mail) doivent être fournies.
- Pour toute référence, veuillez consulter le tableau des paramètres sur la page suivante.

# configurer votre compte e-mail

### paramètres POP3 pour mon Orangemail

| option                                 | paramètre                                      |  |
|----------------------------------------|------------------------------------------------|--|
| à l'aide du Protocole                  | POP3                                           |  |
| Serveur du courrier entrant            | pop.orangemail.ch                              |  |
| Port entrant                           | 110                                            |  |
| Boîte aux lettres                      | votre nom d'utilisateur Orangemail             |  |
| Mot de passe                           | votre mot de passe Orangemail                  |  |
| Serveur du courrier sortant            | smtp.orangemail.ch                             |  |
| Port sortant                           | 25                                             |  |
| Adresse e-mail                         | votre adresse Orangemail                       |  |
| De                                     | votre nom                                      |  |
| Les autres paramètres sont facultatifs |                                                |  |
| Signature                              | Ajoutez votre carte de visite à vos e-mails    |  |
| Copier le courrier sortant             | Copiez les e-mails envoyés depuis votre        |  |
|                                        | téléphone mobile vers une autre adresse e-mail |  |
|                                        | pour référence ultérieure                      |  |
| Intervalle de vérification             | Choisissez la fréquence de vérification des    |  |
|                                        | messages sur votre téléphone mobile            |  |
|                                        |                                                |  |

# envoyer votre premier e-mail

Une fois que vos comptes e-mail sont configurés, il est très facile d'envoyer un e-mail.

### Pour envoyer un e-mail:

- 1 Appuyez sur Démarrer sur l'écran d'accueil. Faites défiler jusqu'à l'option Messagerie.
- 2 Sélectionnez le compte e-mail que vous souhaitez utiliser. Appuyez sur Nouveau.
- 3 Remplissez les champs À et Cc ou Bcc. Vous pouvez entrer des contacts manuellement ou à partir de votre carnet d'adresses en utilisant la touche action.
- 4 Entrez l'objet de votre e-mail, puis rédigez votre message.
- 5 Vous pouvez ajouter des pièces jointes en appuyant sur Menu.
- 6 Appuyez sur Envoyer pour envoyer votre message.

Pour vérifier manuellement l'arrivée d'un nouvel e-mail, sélectionnez le compte e-mail que vous voulez vérifier. Appuyez sur Menu et sélectionnez Envoyer/Recevoir.

# synchroniser votre téléphone mobile

### pourquoi se connecter?

Votre appareil SPV C700 utilise différentes méthodes pour se connecter à des appareils divers ce qui vous permet d'accéder à l'intranet de votre société, de vous connecter à Internet, de synchroniser des informations à l'aide d'ActiveSync® et d'envoyer et recevoir des données sans fil à l'aide de la technologie Bluetooth®.

En synchronisant votre SPV C700 et votre ordinateur personnel, vous pouvez être sûr que toutes les informations qui sont importantes pour vous, par exemple vos e-mails et vos contacts, sont mis à jour. La synchronisation vous permet également d'ajouter de nouveaux programmes et d'autoriser l'échange de fichiers entre votre ordinateur et votre SPV C700.

Pour commencer, vous devez installer Outlook 2002 (si ce n'est pas déjà fait) ainsi que la nouvelle version de Microsoft® ActiveSync® 4.x qui figure sur le CD fourni avec votre SPV C700, car les versions antérieures de ces programmes ne sont pas compatibles avec votre SPV C700.

# synchroniser votre téléphone mobile

Ne connectez pas encore votre téléphone mobile à votre ordinateur.

- Insérez le CD fourni avec votre SPV C700 dans le lecteur de CD-ROM de votre ordinateur. Le CD démarre automatiquement. Suivez les instructions à l'écran pour installer Microsoft® Outlook 2002 et Microsoft® ActiveSync® 4.x.
- 2 Redémarrez votre ordinateur, puis connectez votre SPV C700 à l'aide du câble USB. ActiveSync<sup>®</sup> démarre automatiquement lorsqu'il détecte votre téléphone mobile et l'assistant de connexion s'ouvre. Lisez chaque écran de l'assistant, en complétant les informations requises.
- 3 A ce stade, vous pouvez choisir de créer un partenariat Standard exclusif avec l'ordinateur utilisé ou uniquement un partenariat Invité temporaire (par exemple, si vous empruntez un ordinateur portable ou si vous utilisez le PC d'un collègue). Lorsque vous avez terminé, votre ordinateur et le SPV C700 se synchronisent.

**Remarque**: Si votre entreprise ou votre fournisseur d'accès sans fil prend en charge la synchronisation directe avec son serveur Exchange Server, vous pouvez configurer votre appareil pour qu'il se synchronise avec celui-ci. Lorsque les pare-feux ne bloquent pas le trafic, la synchronisation avec le serveur Exchange peut s'effectuer par liaison radio (UMTS/GPRS).

# synchroniser votre téléphone mobile

Pour échanger des fichiers entre votre téléphone mobile et votre ordinateur:

- 1 Connectez votre SPV C700 à l'ordinateur.
- 2 Sur votre ordinateur, cliquez sur Poste de travail et allez dans Mobile Device sur votre téléphone mobile pour trouver et gérer le fichier.
- 3 Vous êtes désormais en mesure de gérer et d'échanger n'importe quel fichier entre votre SPV C700 et votre ordinateur. Il vous suffit pour cela de faire glisser le fichier sélectionné vers l'emplacement désiré.

### Pour naviguer sur votre téléphone mobile:

- Men apparel CE V Application Data Cesawich and Strilige Mark Responses Forge Cosawich and Strilige Mark Forge Cosawich Forge Cosawich Cosawich Cosa
- Cliquez sur démarrer, faites défiler les options et sélectionnez Explorateur de fichiers.
- Cliquez sur My Document et sélectionnez le dossier dans lequel vous avez enregistré le fichier.

# Bluetooth®

Bluetooth® est une nouvelle technologie qui vous permet d'établir des connexions sans fil entre votre téléphone mobile et d'autres appareils électroniques. Elle permet de facilement échanger à la fois des informations et des fichiers en utilisant votre téléphone mobile comme un modem pour votre ordinateur portable.

Vous possédez déjà un casque Bluetooth<sup>®</sup>, vous envisagez d'en acheter un, ou votre ordinateur portable ou PDA est équipé de Bluetooth<sup>®</sup>. Avant de commencer à transférer des informations entre différents appareils, quels qu'ils soient, vous devez les coupler entre eux. Cette opération ne prend que quelques secondes.

### Pour coupler deux appareils Bluetooth®:

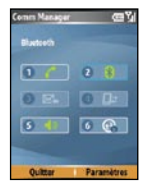

- Vérifiez que les deux appareils sont éloignés de 10 mètres au maximum l'un de l'autre et que Bluetooth® soit activé.
   Appuyez sur démarrer, sélectionnez Comm Manager et appuyez sur 2. Sélectionnez l'option Paramètres et choisissez 1
- 3 Cliquez sur Menu et appuyez sur 1. Sélectionnez à nouveau Menu et choisissez Nouveau.

# Bluetooth®

- 4 Votre SPV C700 recherche d'autres appareils. Au bout de quelques secondes, la liste des appareils détectés s'affiche.
- 5 Sélectionnez le nom de l'appareil auquel vous voulez vous connecter et appuyez sur Suivant. Entrez un code si vous y êtes invité, puis cliquez sur Suivant.

# contacter Orange

### Service Clientèle

Pour toute question concernant votre téléphone mobile ou un service Orange, contactez le Service Clientèle au numéro gratuit 0800 700 700. Le Service Clientèle est disponible 24 heures sur 24, 7 jours sur 7, 365 jours par an.

Si vous êtes un client professionnel, contactez le Business Care Team au numéro gratuit 0800 700 600. Notre Business Care Team se tient à votre entière disposition du lundi au vendredi, de 08:00 à 18:30 et le samedi de 08:00 à 17:00.

### orange.ch

Visitez notre site web pour en savoir plus sur les produits et services Orange.

### pour tous les clients Orange

Numéros d'urgence 117 (Police) 118 (Pompiers) 144 (Secours) Pour plus d'informations sur les produits et les services Orange, visitez orange.ch

Les informations contenues dans ce guide d'utilisation sont exactes au moment de leur impression, Orange Communications SA se réservant le droit d'y apporter des modifications ultérieures. Les offres et les services sont susceptibles d'être modifiés, complétés ou supprimés en tout temps, sans notification préalable. Juillet 2006.

Orange ainsi que tous les autres noms de produits ou de services Orange mentionnés dans ce guide d'utilisation sont des marques commerciales de Orange Personal Communications Services Limited (UK).

Orange Communications SA World Trade Center Av. de Gratta-Paille 2 Case postale 455 CH-1000 Lausanne 30 Grey Service Clientèle: 0800 700 700

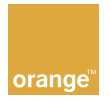

### orange.ch